# **COMMENT UTILISER LA BASE DE RELEVÉS**

#### 1 - ADHÉRER

La base est ouverte uniquement aux adhérents. Il faut donc souscrire à une adhésion.

#### 2 - S'INSCRIRE sur LA BASE

- → connectez-vous sur le site de l'association : <u>https://www.aubegenealogie.com</u>
- $\rightarrow$  ouvrez l'onglet « BASES de relevés »
- $\rightarrow$ ouvrez l'onglet « ExpoActes »
- $\rightarrow$  cliquez sur « Connexion », vous arrivez sur le formulaire à remplir :

|                          | Login         | 14 8 8 8 1 1 1 1 1 1 1 1 1 1 1 1 1 1 1 1 |
|--------------------------|---------------|------------------------------------------|
| Mot de                   | passe         |                                          |
| Mémoris                  | ser le mot de | e passe quelques jours.                  |
|                          | Me cor        | inecter                                  |
| Voir les condi           | tions d'accès | à la partie privée du site               |
| Log                      | in ou mot de  | e passe perdu ?                          |
| Pas encore inscrit ? Dem | ander ici la  | création d'un compte d'utilisat          |

 $\rightarrow$  entrez le Login **de votre choix**, entrer le Mot de passe **de votre choix**, cliquer sur la dernière ligne :

ightarrow vous arrivez sur le formulaire suivant :

| Nom :                        | 10 St. 12 |
|------------------------------|-----------|
| Prénom :                     |           |
| Nº Adhérent C.G.AUBE:        |           |
| E-mail :                     |           |
| E-mail (vérification) :      |           |
| Login :                      | S of They |
| Mot de passe :               |           |
| ot de passe (vérification) : |           |

Renseignez tout. Pour le numéro d'adhérent, choisissez un nombre entre 4000 et 5000 (il servira temporairement pour l'inscription, en attendant que votre numéro réel vous soit attribué).

### GARDEZ EN MÉMOIRE VOS LOGIN ET MOT DE PASSE : NOUS NE POURRONS PAS VOUS LES RETRANSMETTRE EN CAS D'OUBLI

 $\rightarrow$  cliquer sur \*\*\*INSCRIVEZ-MOI\*\*\*

→ à réception de votre règlement, votre compte sera activé (en quelques jours)

→ quand votre compte sera activé, vous recevrez un message avec un n° d'activation à ne PAS utiliser, vous serez reconnu par le login et le mot de passe que vous avez choisis au départ

 $\rightarrow$  vous pouvez commencer vos recherches : dans la case « Recherche directe » ou le lien « Recherche avancée », notez que dans cette recherche vous pouvez faire une recherche sonore d'un nom, la recherche Levenshtein (en haut à droite de « Recherche avancée ») permet une recherche incluant de 1 à 5 lettres variables dans le nom recherché

## **BONNES RECHERCHES**

nb : Vous pouvez commander des tables imprimées d'un type d'actes pour une commune donnée (voir le catalogue dans « Publications »)